## Atualização de dados funcionais e pessoais (SouGov)

É muito importante que os servidores atualizem seus dados funcionais e pessoais. No aplicativo SouGov.br você poderá consultar e atualizar seus dados. Alguns dados Pessoais, como e-mail, telefone e endereço podem ser atualizados diretamente pelo servidor. Já para a alteração dos dados funcionais é necessária a anexação de documentos comprobatórios e a depender da alteração, uma solicitação será encaminhada ao setor de gestão de pessoas.

## **Como solicitar?**

Siga as orientações a seguir para atualizar seus dados pessoais:

1º) Na tela inicial do aplicativo, clique em "Meu Perfil".

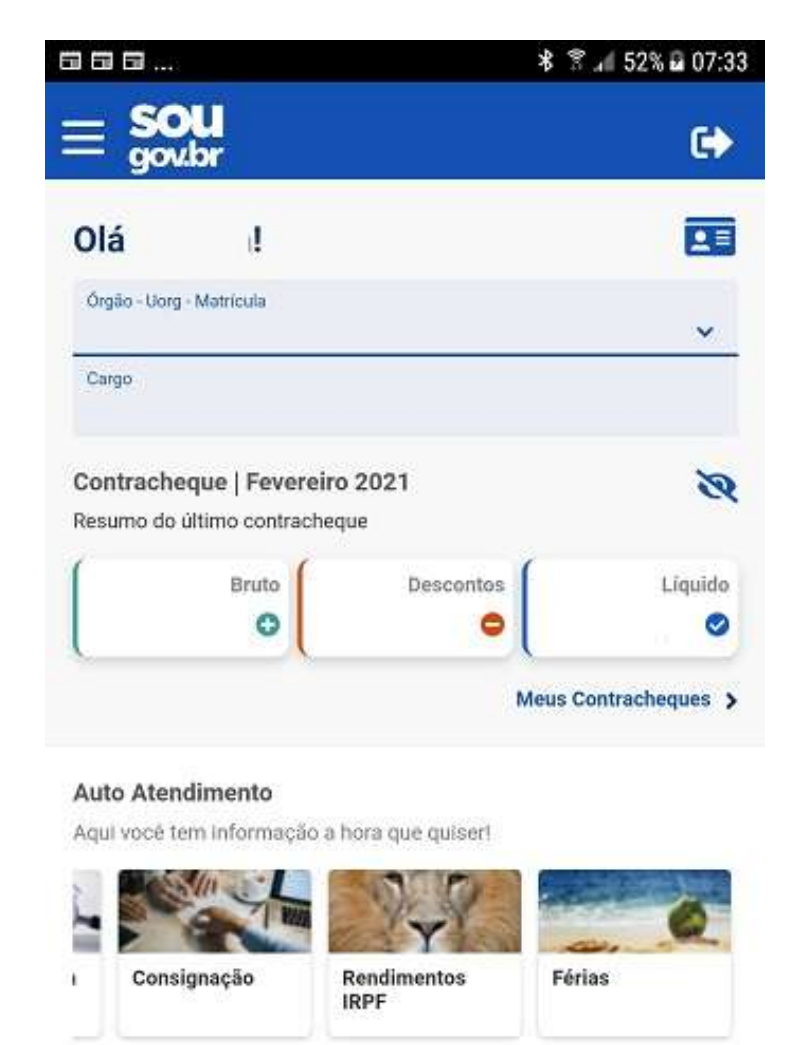

Ver todas as opções >

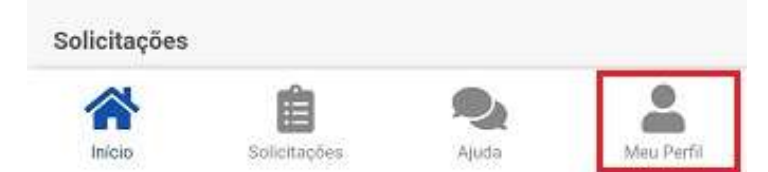

**2°)** Para alteração de dados pessoais (como estado civil, raça/cor, nacionalidade, entre outros), selecione a opção "Meus Dados Pessoais", "Outros Dados Pessoais", clique na canetinha e faça as alterações desejadas:

| 600                        | ∦ 🖀 .∉ 23% 🗏 09:30 | 🖬 🕓 🞯 …                                   | 🕯 😰 😤။ 77% 🛢 11:09              |
|----------------------------|--------------------|-------------------------------------------|---------------------------------|
| < Meu Perfil               |                    | < Outros D                                | ados Pessoais                   |
| A                          | 2                  | UF de nascimento<br>PE<br>Grupo Sanguíneo | Raça/Cor<br>PARDA<br>Fator RH   |
| Meus Contatos              | >                  | A<br>Estado Civil<br>CASADO               | POSITIVO (+)                    |
| Meus Dados Pessoais 🧲      | >                  | Data de Nascimento                        | Naturalidade                    |
| Meus Dados Funcionais      | >                  | 11/07/1967                                | PERNAMBUCO                      |
| Meus Dependentes           | >                  | Sexo                                      | Nacionalidade                   |
| Inconcletôncias Codestrais |                    | FEMININO                                  | BRASILEIRO NATO                 |
| inconsistencias Gadastrais | <u> </u>           |                                           |                                 |
|                            |                    | Primeiro Emprego<br>01/03/2001            | Escolaridade<br>ENSINO SUPERIOR |
|                            |                    | Nome da Mãe                               |                                 |
| × 6 9                      | •                  | 合自                                        | <b>Q 1</b>                      |
| Inicio Solicitações /      | Aluda Meu Perfit   | Início Solicitaç                          | ões Ajuda Meu Perfil            |

**3°)** Para alterar o seu e-mail ou o seu telefone, clique em ""Meu Perfil" e em "Meus Contatos" :

| = sou                                     |                         | <b>FN</b> 4                                                                                                    | Meu                      | Perfil |
|-------------------------------------------|-------------------------|----------------------------------------------------------------------------------------------------|--------------------------|--------|
| - gov.br                                  |                         |                                                                                                    |                          |        |
| Dlá !                                     |                         |                                                                                                    | A                        | 0      |
| Órgão - Uorg - Matrícula                  |                         | ~                                                                                                    |                          | X      |
| Cargo                                     |                         |                                                                                                    |                          |        |
| antrochogua   Equa                        | raira 2021              | M                                                                                                    | eus Contatos 🤇           |        |
| esumo do último contra                    | icheque                 | M                                                                                                    | eus Dados Pessoais       |        |
| Bruto                                     | Descontos<br>O          | Líquido<br>Ø                                                                                                    | eus Dados Funcionais     |        |
|                                           | Meus (                  | Contracheques > M                                                                                               | eus Dependentes          |        |
| uto Atendimento<br>qui você tem informaçi | ão a hora que quiser!   | In                                                                                                    | consistências Cadastrais |        |
|                                           |                         | 6                                                                                                    |                          |        |
| Consignação                               | Rendimentos Fér<br>IRPF | rias                                                                                                    |                          |        |
|                                           | Ver to                  | odas as opções 🗲                                                                                                |                          |        |
| olicitações                               |                         |                                                                                                    |                          |        |
|                                           |                         | the second second second second second second second second second second second second second second second se |                          |        |

a) Para alteração de telefone: Clique na canetinha para fazer a atualização, insira a informação a ser alterada e depois clique no botão "Salvar":

|                                                |               | \$ 🖀 .∉ 81% 🖬 15:52 | ©™⊡                                     |            | \$ இ.⊿ 79% 🖬 16 |
|------------------------------------------------|---------------|---------------------|-----------------------------------------|------------|-----------------|
|                                                | Meus Contatos |                     | <                                       | Telefo     | ne              |
| Telefones<br>Fixo<br>(61)<br>Celular<br>(61) 9 |               |                     | Fixo<br>DDD *<br>61<br>Celular<br>DDD * | Telefone * | Ŷ               |
| Institucional                                  |               |                     | Voltar                                  | )          | Salvar          |
| ~                                              | Ê 9.          |                     |                                         | Ê          |                 |

**b)** Para alteração de e-mail pessoal ou institucional: Clique na canetinha para fazer a atualização, insira a informação a ser alterada e depois clique no botão "Salvar":

| ©₽∎                     |                    | * 🕅 📶 81% 🖬 15:52 | ◙ ■ ⋈                 |               | * 😤 📶 79% 🖹 15:59 |
|-------------------------|--------------------|-------------------|-----------------------|---------------|-------------------|
| <                       | Meus Contatos      |                   | <                     | Emails        |                   |
| Telefones               | 5                  | ø                 | Não possuo email      | Institucional |                   |
| Fixo<br>(61)<br>Celular |                    |                   | Email Institucional * | Þ             |                   |
| (61) 9                  |                    |                   |                       | 1             |                   |
| Emails<br>Institucional |                    | 🔿 🖉               | Email pessoal         |               |                   |
| Pessoal                 |                    |                   | Voltar                |               | Salvar            |
|                         |                    |                   |                       |               |                   |
|                         |                    |                   |                       |               |                   |
| Micio                   | Solicitações Ajuda | Meu Perfi         | micio Solier          | acões Ajuda   | Meu Perfil        |

c) Para confirmar a alteração de e-mail, é necessário que você informe o código que foi enviado para o seu e-mail. Após inserir o código no campo indicado, clique em "Confirmar":

| ©∎⊠…                                |                                                                                           | * 7                                                                  | .4 73% 🗎 16:24                                  |
|-------------------------------------|-------------------------------------------------------------------------------------------|----------------------------------------------------------------------|-------------------------------------------------|
| Co                                  | nfirmar alteraç                                                                           | ão de ema                                                            | iil                                             |
| Dados da altera                     | ição:                                                                                     |                                                                      |                                                 |
| Email pessoal:                      |                                                                                           |                                                                      |                                                 |
| Anterior:<br>Novo:                  |                                                                                           |                                                                      |                                                 |
| validar a alter<br>mail, a alteraçã | Foi enviado um e<br>@ECONOMIA.G<br>ação de e-mail. Caso<br>o deve ser realizada<br>Pessoa | e-mail para<br>OV.BR com um<br>não possua ac<br>em sua Unidad<br>Is. | código para<br>esso a este e-<br>e de Gestão de |
| ť                                   | nsira o código recebi                                                                     | ido no seu ema                                                       | il:                                             |
|                                     | Reenviar C                                                                                | ódigo                                                                |                                                 |
| (                                   | Cancelar                                                                                  | Confirmar                                                            |                                                 |
|                                     |                                                                                           |                                                                      |                                                 |
|                                     |                                                                                           |                                                                      |                                                 |
|                                     | Ê                                                                                         | 0                                                                    |                                                 |
| Inicio                              | Solicitações                                                                              | Ajuda                                                                | Meu Perfil                                      |

d) Caso não receba o código, no e-mail indicado na mensagem, entre em contato com a unidade de gestão de pessoas do seu órgão para solicitar a alteração.

Caso não saiba qual é a sua unidade de gestão de pessoas, clique nas linhas ao lado do nome "Sougov.br", que aparecerá a opção "Localizar Unidade de Gestão de Pessoas", basta clicar e você terá as informações e o contato:

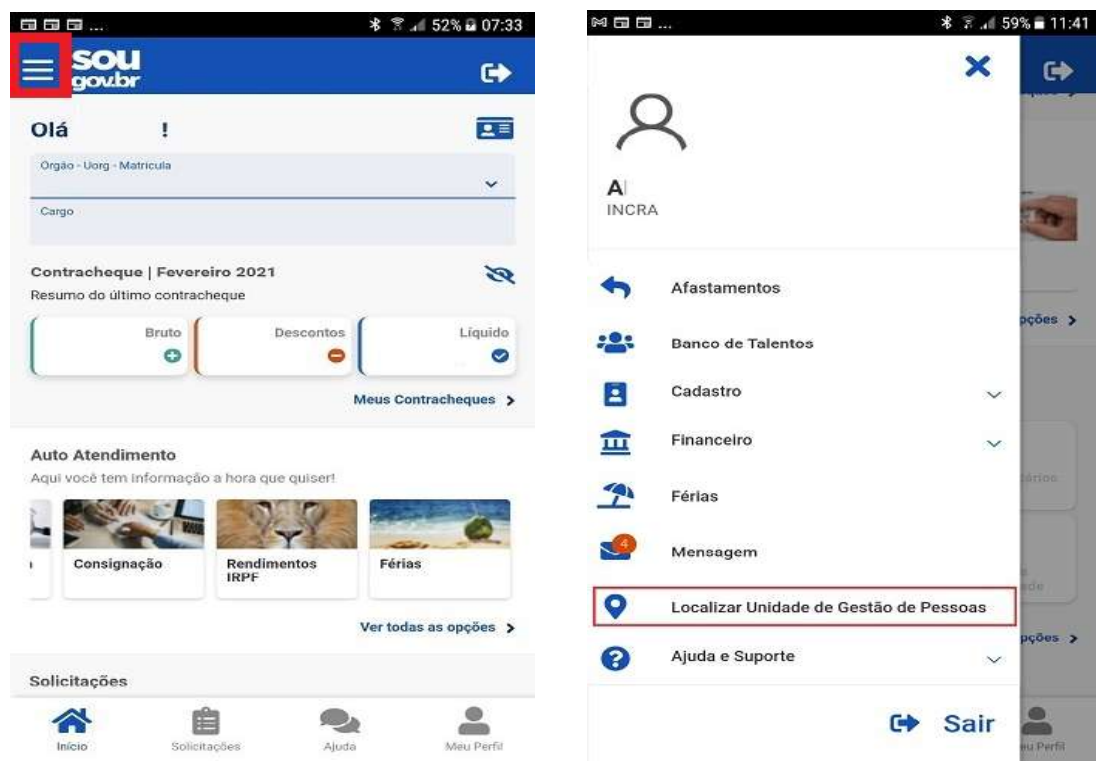

**4°)** Para alteração de dados pessoais como, por exemplo, Endereço Residencial, na tela inicial do SouGov (aplicativo ou versão web), clique em "Meu Perfil".

|                                                                 | 0                     |
|-----------------------------------------------------------------|-----------------------|
| 016 1                                                           |                       |
| Ola I                                                           | 8                     |
| Orgin Ung Marinda                                               | v                     |
| Contracheque   Fevereiro 2021                                   | 8                     |
| Resumo do utismo contrachegue<br>Diruto<br>O                    | Liquida               |
|                                                                 | Meus Contracheques >  |
| Auto Atendimentó<br>Aqui vool tem informação a hota que quiser! |                       |
| Consignação Rendimentos IRPF                                    | Férias                |
|                                                                 | Ver todas as opções 🗲 |
| Solicitações                                                    |                       |

a) Selecione a opção "Meus Dados Pessoais", clique na opção desejada. Neste caso, vamos alterar o "Endereço Residencial".

| aaa             |            | ¥ 🕈 🗚 23% 🖩 09:30 | A Meus Dados Per         | reoale           |
|-----------------|------------|-------------------|--------------------------|------------------|
| < )             | Meu Perfil |                   |                          | 550015           |
| A               |            | Q                 | A                        | 2                |
|                 |            | ~                 | Endereço Residencial 🤇 🧲 | >                |
| Meus Contatos   |            | >                 | Outros Dados Pessoais    | >                |
| Meus Dados Pe   | ssoals 🗢   | >                 | Documentação             | >                |
| Meus Dados Fur  | ncionals   | >                 |                          |                  |
| Meus Dependen   | tes        | >                 |                          |                  |
| Inconsistências | Cadastrais | >                 |                          |                  |
|                 |            |                   |                          |                  |
| <b>*</b>        | Ê f        |                   | Inicio Solicitações      | Vjuda Meu Perfil |

b) Para alterar, clique na canetinha e faça as alterações desejadas. Depois, clique em "Salvar".

| Endereço            | Residencial     | 13:49 🕤            | ® \$ In.  |
|---------------------|-----------------|--------------------|-----------|
| Dale                |                 | < Endereço Re      | sidencial |
| Pais                |                 |                    |           |
| BRASIL              |                 |                    |           |
| 20.                 | G               | 3 <u></u>          |           |
| Fine de Learndoure  |                 | Tipo de Logradouro |           |
| npo de Logradouro   |                 | RUA                | ~         |
| RUA                 |                 |                    | ž         |
| indereço            | Número          | Endereço *         |           |
| RUAS                |                 |                    |           |
| Complemento         |                 | 94                 |           |
| CASA                |                 | Webster (1997)     |           |
| Bairro              |                 | Número             |           |
| 4                   |                 |                    |           |
| Aunicípio           | Estado          |                    |           |
| RIO DE JANEIRO      | RIO DE JANEIRO  | Complemento        |           |
|                     |                 | Bairro             |           |
|                     |                 | Estado             |           |
|                     |                 | Município          |           |
|                     |                 | Voltar             | Salvar    |
| 合自                  | <b>A</b>        | ▲ 檜                |           |
| Inicio Solicitacion | Ainda Mau Parti | m E                |           |

**OBS:** O sistema apresenta **inconsistências para atualização da folha de pagamento** caso o campo "Número" do Endereço Residencial esteja em branco. Por Brasília ter um sistema de endereço atípico, caso seu endereço não tenha número, sugerimos que coloque alguma identificação numeral para evitar inconsistências. Caso seu endereço não tenha nenhum tipo de identificação numérica, coloque "00".

5°) Para consultar seus dados funcionais, acesse o aplicativo e, na página inicial, clique em "Meu Perfil" :

| Olá !                                           |                               |                     |
|-------------------------------------------------|-------------------------------|---------------------|
| Órgão - Uorg - Matrícula                        |                               | ~                   |
| Cargo                                           |                               |                     |
| <b>Contracheque   Fe</b><br>Resumo do último co | evereiro 2021<br>ntracheque   | 8                   |
| Brut                                            | Descontos                     | Liquido             |
|                                                 |                               | Meus Contracheques  |
| Auto Atendimento                                | )<br>Iacão a hora que quicert |                     |
|                                                 |                               | 0                   |
| Consignação                                     | Rendimentos<br>IRPF           | Férias              |
|                                                 |                               | Ver todas as opções |
|                                                 |                               |                     |

a) Em seu perfil, clique em "Meus Dados Funcionais", depois em "Cadastro Funcional" para abrir todos os itens que compõem o seu cadastro. Para consultar os dados, clique na seta ao lado de cada informação.

| Meu Perfil                    | <ul> <li>Meus Dados Funcionais</li> </ul> | <ul> <li>Cadastro Funcional</li> </ul> |
|-------------------------------|-------------------------------------------|----------------------------------------|
| 8                             | 8                                         | Informações Básicas                    |
|                               | Vinculo (Orgão - Uorg - Matricula) Trocar | Cargo/Emprego                          |
| Meus Contatos                 | Cargo                                     | Função 💙                               |
| Meus Dados Pessoais           |                                           | Titulação/Formação >                   |
| Meus Dados Funcionais         | Cadastro Funcional                        | Órgão Origem/Requisitante              |
| Meus Dependentes              | Conta Pagamento >                         | Vale Alimentação/Refeição              |
|                               | Unidade de Gestão de Pessoas              | FGTS                                   |
|                               | Autorização de Acesso Declaração IRPF     | Carteira de Trabalho                   |
|                               | Consultar Redução de Jornada de Trabalho  | Solicitar correção de Dados Funcionais |
|                               | Consultar Licença Incentivada             |                                        |
|                               | Consultar Dossiē Consolidado >            |                                        |
| Inclo Solicitações Meu Perfit | Inco Solicitações Meu Perfil              | Inco Solotacores Mou Porti             |

**b)** Identificando algum dado incorreto, retorne para a tela de "Cadastro Funcional" e clique no botão "Solicitar correção de Dados Funcionais". Algumas informações são permissíveis de alteração, bastando clicar na canetinha para alteração. Após a alteração dos dados, clique em "Concluir".

| < Cadastro Funcional                            | <ul> <li>Solicitar Correção Dados Fu</li> </ul>                                                                                                    | uncionais 🔇 Solicitar Correção Dados Funcionais                                                                                                    |
|-------------------------------------------------|----------------------------------------------------------------------------------------------------|----------------------------------------------------------------------------------------------------|
| Informações Básicas<br>Cargo/Emprego            | <ul> <li>Para alterações realizadas nesta funciona<br/>gerada, ao clicar em Concluit, uma solic<br/>serà analisada pela Unidade de Gestão de</li> </ul> | G<br>Formações<br>Dado atual<br>stação que<br>Pessoas.                                                                                              |
| Função                                          | > Dados Funcionais                                                                                                    | Data de Ingresso no Serviço Público                                                                                                    |
| Titulação/Formação<br>Órgão Origem/Requisitante | KEspecifico para gratificação por titulação)     Dado atual     G     Formações                                                                         | Chefia Imediata                                                                                                    |
| Vale Alimentação/Refeição                       | Dado atual     A                                                                                                    | Unidade de Atuação                                                                                                    |
| Carteira de Trabalho                            | > Data de Ingresso no Serviço Público<br>Dado atual<br>01/04/20                                                                                         | c Solicitação de Correção Extra                                                                                                    |
| Solicitar correção de Dados Funcion             | Dado atual<br>M                                                                                                    | Caso exista algum outro dado cadastral funcional para<br>correção, adicione uma solicitação utilizando o bolão acima<br>ou remova uma já existente. |
| 含自                                              | Unidade de Atuação<br>Dado atual<br>C                                                                                                    | Concluir     S Vottar                                                                                                    |

c) Caso tenha outras necessidades de correções, clique no símbolo de "Mais" no campo "Solicitação de Correção Extra". Informe na caixa de texto as "Solicitações de Correção Extra" necessárias e, caso necessário, apresente os documentos comprobatórios para complementar seu pedido de alteração. Após isso, clique em "Salvar" para enviar seu pedido para análise.

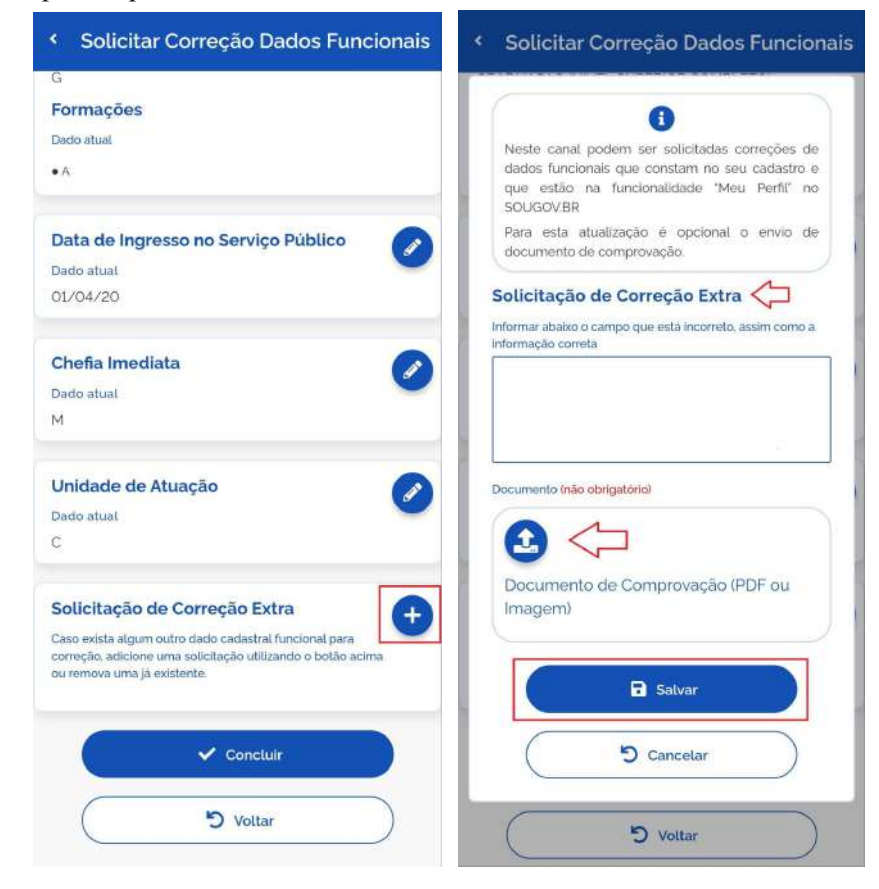

## Setor Responsável:

Coordenação de Cadastro e Registro de Pessoal CDCA/DRAF/PRGP/RIFB E-mail: <u>cdca@ifb.edu.br</u>

Atualizado em junho/2023